## Módulo de Contratos

Manual para Certificação de Notas de Serviços Terceirizados.

## MANUAL PARA CERTIFICAR NOTAS DE SERVIÇOS TERCEIRIZADOS

Para realizar a certificação de notas fiscais incluídas pelos fornecedores no Portal de Fornecedores deve-se proceder da mesma maneira – funcionalidade Certificar Autorização de Despesa/AF, porém na aba "Despesa" haverá um campo para pesquisa (?) do número do documento (sinalizado abaixo).

| * Local Pecução 001923                                         | 007748 <b>?</b>                                                                                  | Despesa Certificada                                          | 2 |  |  |  |
|----------------------------------------------------------------|--------------------------------------------------------------------------------------------------|--------------------------------------------------------------|---|--|--|--|
| aisca Despesa Código B<br>Tipo Documento Ou<br>Série<br>Modelo | larras Serviços Tercei<br>utros v                                                                | itzados Documento<br>* Número Documento<br>Subsérie<br>Sigla |   |  |  |  |
| * Favorecido                                                   | 83.719.963/0001-77                                                                               | CASVIG CATARINENSE DE SEGURANCA E VIGILANCIA LTDA            |   |  |  |  |
| * Data Emissão                                                 | 50,00                                                                                            | * Data Apresentação                                          |   |  |  |  |
| Atestado de Recebimento                                        | _ Sou responsável pelo atesto do material/serviço * Competencia V<br>☐ Outro responsável Mês Ano |                                                              |   |  |  |  |
| * CPF Atestador<br>Observação                                  |                                                                                                  |                                                              |   |  |  |  |
|                                                                |                                                                                                  |                                                              |   |  |  |  |

Ao clicar no Campo Pesquisa (?), será exibida nova tela, onde será possível digitar o número da nota fiscal no campo Nº do Documento, ao clicar em Confirmar, será exibida a Nota Fiscal, com data de emissão e valor do documento. Clique no número da Nota Fiscal exibido em vermelho para selecionar e retornar a tela de certificação.

OBS: Só será exibida a Nota Fiscal que o fornecedor enviar através do Portal.

| -          | -     | Pesquisa        | r Docun   | iento Fornec | edor      |              | ſ,            |
|------------|-------|-----------------|-----------|--------------|-----------|--------------|---------------|
| Fornec     | edor  | 83.719.96       | 3/0001-77 | CASVIG CATAR | RINENSE D | _            | •             |
| Nº Docum   | ento  | 778899          |           |              |           | Conf         | irmar         |
| Documento  | Série | e Sub-<br>série | Modelo    | Data Emissão |           | Valor N<br>F | lota<br>iscal |
| 778899     |       |                 |           | 27/04/2017   | 5         | 50,00        |               |
| •          |       |                 |           |              |           |              |               |
| <b>4</b> } |       |                 |           |              |           |              |               |
| υ.         |       |                 |           |              |           |              |               |
|            |       |                 |           |              |           |              |               |
|            |       |                 |           |              |           |              |               |
|            |       |                 |           |              |           |              |               |
|            |       |                 |           |              |           |              |               |
|            |       |                 |           |              |           |              |               |
|            |       |                 |           |              |           |              |               |
|            |       |                 |           |              |           |              |               |
|            |       |                 |           |              |           |              |               |
|            |       |                 |           |              |           |              |               |
|            |       |                 |           |              |           |              |               |
|            |       |                 |           |              |           |              |               |
|            |       |                 |           |              |           | Fee          | har           |

Ao retornar a tela de certificação, preencha todos os dados normalmente. Verifique que na aba Serviços Terceirizados foram carregadas as informações automaticamente.

| Certificar Autorização Despesa/ AF                                                |                     |                                                   |                   |                        |  |  |  |
|-----------------------------------------------------------------------------------|---------------------|---------------------------------------------------|-------------------|------------------------|--|--|--|
| * Contratante 470001 00001   * Contrato 2017 CT 00774   * Local Execução 001923 ? | • <b>(</b>          | * Autorização Despesa 2017<br>Despesa Certificada | AD000001 ?        | Pesquisar              |  |  |  |
| Baixa Y Despesa Y Código Barras \                                                 | Serviços Terceiriza | dos Y Documento                                   | Lataria           | Caraa Marénia          |  |  |  |
| Nome do Eurocionario 1                                                            | 148 513 643-18      | 50087-002 / Servente Ser                          | SDR-Gerência de S | 220hm                  |  |  |  |
| Nome do Funcionario 2                                                             | 798 515 179-68      | 50000-002 / Servente Ser                          | SDR-Gerência de S | 420hm                  |  |  |  |
| Nome do Euncionario 3                                                             | 632 281 870-80      | 50000-003 / Servente Ser                          | SDR-Gerência de S | 420hm                  |  |  |  |
| Nome do Euncionario 4                                                             | 623.413.163-87      | 50001-011 / Vigilante Vigi                        | SDR-Gerência de S | 420hm                  |  |  |  |
| Nome do Funcionario 5                                                             | 237.467.512-25      | 50001-004 / Vigilante Vigi                        | SDR-Gerência de S | 420hm                  |  |  |  |
|                                                                                   |                     | seess see, righting right                         |                   |                        |  |  |  |
|                                                                                   |                     |                                                   |                   |                        |  |  |  |
|                                                                                   |                     |                                                   |                   |                        |  |  |  |
|                                                                                   |                     |                                                   |                   |                        |  |  |  |
|                                                                                   |                     |                                                   |                   |                        |  |  |  |
|                                                                                   |                     |                                                   |                   |                        |  |  |  |
|                                                                                   |                     |                                                   |                   |                        |  |  |  |
|                                                                                   |                     |                                                   |                   |                        |  |  |  |
|                                                                                   |                     |                                                   |                   |                        |  |  |  |
|                                                                                   |                     |                                                   |                   |                        |  |  |  |
|                                                                                   |                     |                                                   |                   |                        |  |  |  |
|                                                                                   |                     | Confirmar Impri                                   | imir Limpar Aju   | ıda Fecha <del>r</del> |  |  |  |

Depois de realizados os procedimentos, clicar em confirmar e o sistema irá gerar o Número de CE.

## Suporte

Gerência de Contratos - Secretaria de Estado da Administração

E-mail: modulodecontratos@sea.sc.gov.br

Telefone: (48) 3665-1708/1822/1727

Rede de governo: 9051708/9051822/9051727